C 05 56 47 83 83

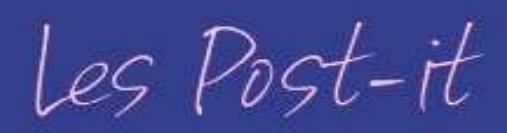

# Comment saisir rapidement des informations sur un investisseur?

## A quoi ça sert?

CRIMITOPINES

Lors de la saisie d'un investisseur, vous pouvez avoir à saisir rapidement diverses informations non structurées.

Par exemple, lors de la création d'un prospect ou d'un client, vous souhaitez saisir un montant de revenu et un montant d'impôt, sans pour autant saisir une étude patrimoniale complète.

Ces informations sont disponibles à tout moment sur le bandeau du foyer fiscal de l'investisseur aussi bien en consultation qu'en modification.

## Comment faire ?

### Je souhaite ajouter des informations complémentaires sur un nouvel investisseur

Je me connecte au CRMTopinvest et je clique sur <u>*Clients*</u>, puis <u>*Nouvel*</u> <u>*investisseur*</u> afin de commencer la saisie d'un nouvel investisseur.

Je saisis les informations de mon investisseur puis je clique sur le bouton

Suivant

suivantes.

pour accéder aux étapes

La 5<sup>ème</sup> et dernière étape me permet de remplir la zone d'informations complémentaires.

Je clique sur le bouton **Terminer** pour valider la saisie de mon investisseur.

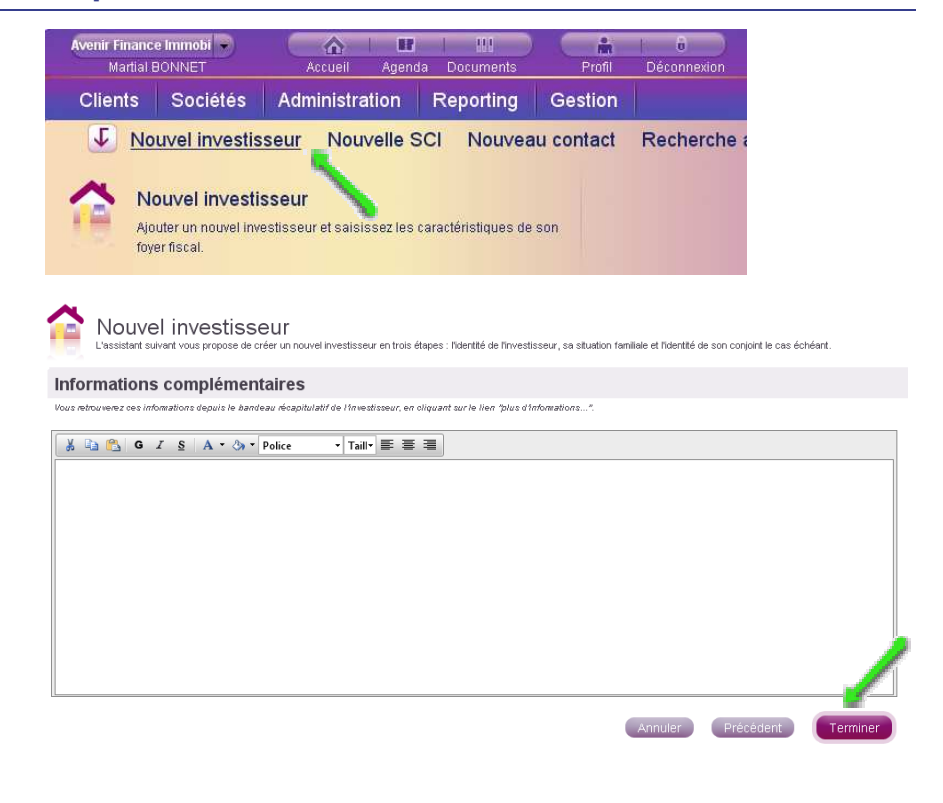

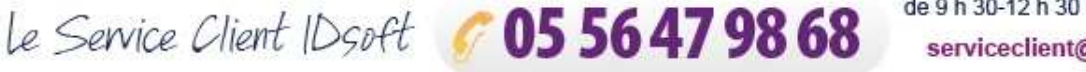

#### Je souhaite visualiser et modifier les informations complémentaires d'un investisseur

Lorsque je suis sur la fiche du foyer fiscal de l'investisseur, je clique sur le texte **Plus d'infos ...** afin d'afficher les informations complémentaires de l'investisseur.

Si je veux masquer cette zone d'informations complémentaires, je clique sur le texte **Masquer**.

Si je veux modifier le contenu de ces informations complémentaires, je clique sur

le bouton , puis je saisie le texte des informations complémentaires et clique sur le bouton .

| 🔹 🏦                         | EROY<br>ossiers simulation     | TULOT Ber<br>Tâches liées | nadette 😮 | Coordonnées                          | adette<br>du foyer fiscal 😵        | CABI<br>Détail | NET DELAMOT<br>prescripteur | re 😳     |                              |   |
|-----------------------------|--------------------------------|---------------------------|-----------|--------------------------------------|------------------------------------|----------------|-----------------------------|----------|------------------------------|---|
| Foyer                       | fiscal :                       | M. LERO                   | (         |                                      |                                    |                |                             |          |                              |   |
| Statut : Act<br>Situation f | iif<br><b>amiliale</b> : Célil | bataire                   |           |                                      |                                    | Pas d'é        | itude patrimo               | niale    |                              |   |
| Plus d'info                 | s                              |                           |           |                                      |                                    |                |                             |          |                              |   |
| 🕂 Etat                      | CiVir                          |                           |           |                                      |                                    |                |                             |          |                              |   |
|                             |                                |                           |           |                                      |                                    |                |                             |          |                              |   |
|                             |                                |                           |           |                                      |                                    |                |                             |          |                              |   |
| 🔹 😭                         | EROY<br>ossiers simulation     | TULOT Ber<br>Tâches liées | nadette 😮 | Coordonnées                          | adette<br>du foyer fiscal 🙁        | CABI<br>Détail | NET DELAMOT<br>prescripteur | TE 🕲     |                              |   |
| Foyer                       | fiscal 🕌                       | M. LERO                   | (         |                                      |                                    |                |                             |          |                              |   |
| Statut : Act<br>Situation f | if<br>arr#Célil                | bataire                   |           |                                      |                                    | Pas d'é        | itude patrimo               | niale    |                              |   |
| Disponil                    | pilité de 50 00                | D€suite à un h            | éritage   |                                      |                                    |                |                             |          |                              |   |
| 🛨 Etat                      | civil                          |                           |           |                                      |                                    |                |                             |          |                              |   |
|                             |                                |                           |           |                                      |                                    |                |                             |          |                              |   |
| _                           |                                |                           |           |                                      |                                    |                |                             |          |                              |   |
| LEROY<br>Dossier            | simulation                     | JLOT Bernadette 🕻         | Coordon   | Bernadette<br>nées du foyer fiscal 🙁 | CABINET DELA<br>Détail prescripter | IMOTTE 🕄       | BERNOS<br>Suivi Marketir    | ូ 🛛 🕯    | BATON<br>Dossiers simulation | 8 |
| Foyer                       | cal : M. Ll                    | EROY                      |           |                                      |                                    |                |                             |          |                              | ŕ |
| Statul<br>Situa a famili    | ale : Célibataire              |                           |           |                                      | Pas d'étude pa                     | trimoniale     |                             | Aucune t | lâche en cours               |   |
| X 🗈 🕰                       | GIS                            | 🗛 🔹 🖏 🔹 Police            | • T       | aill• 🗐 🗃 🗐                          |                                    |                |                             |          |                              |   |
| Disponibilité de            | 50 000 € suite à un            | héritage                  |           |                                      |                                    |                |                             |          |                              | - |